# Submitting a MTY 2025 household application

1. Navigate to:<u>https://foodbankofalaska.formstack.com/forms/m2ya 2025 application</u>

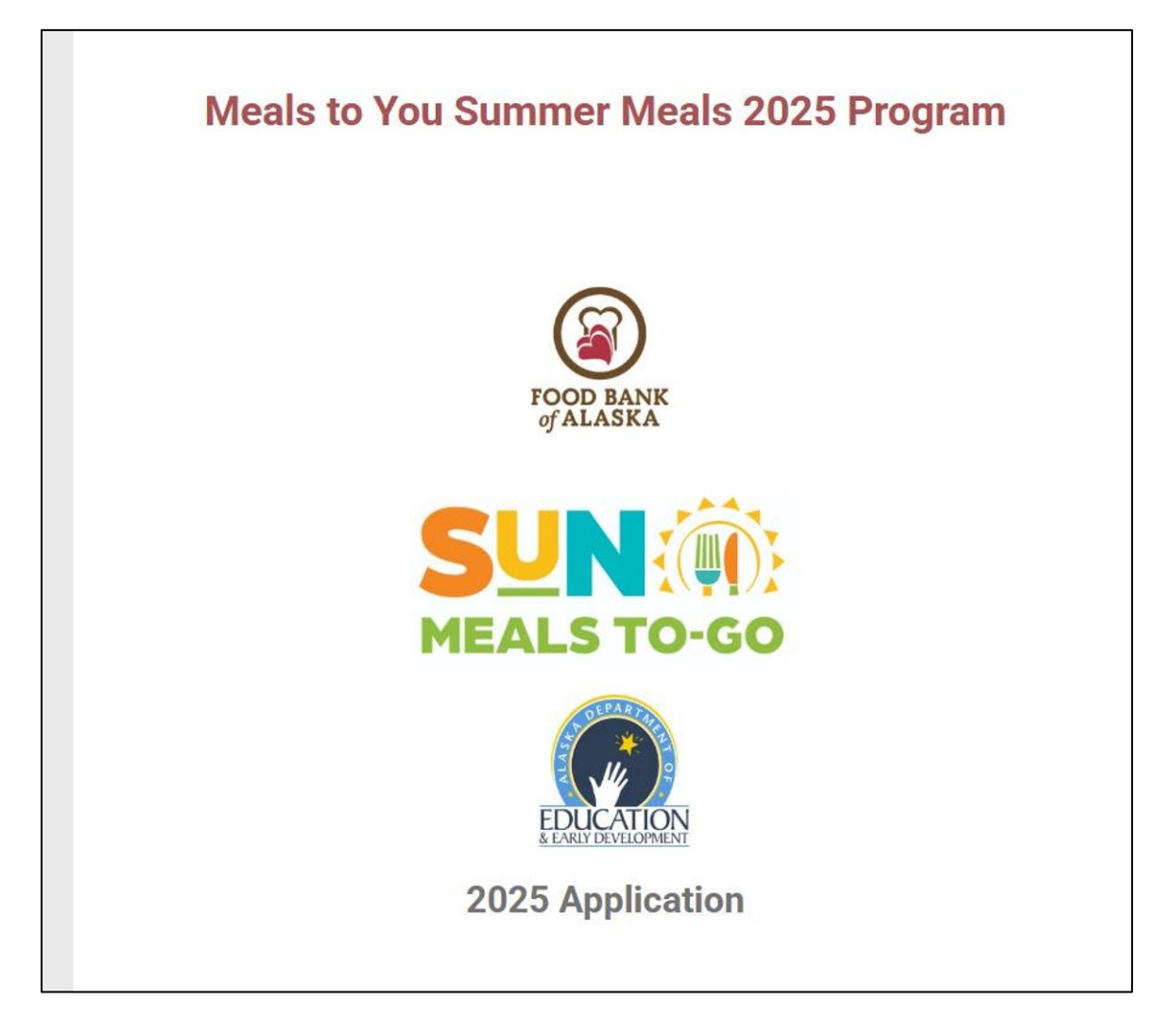

2. Scroll down after program explanation and click "next"

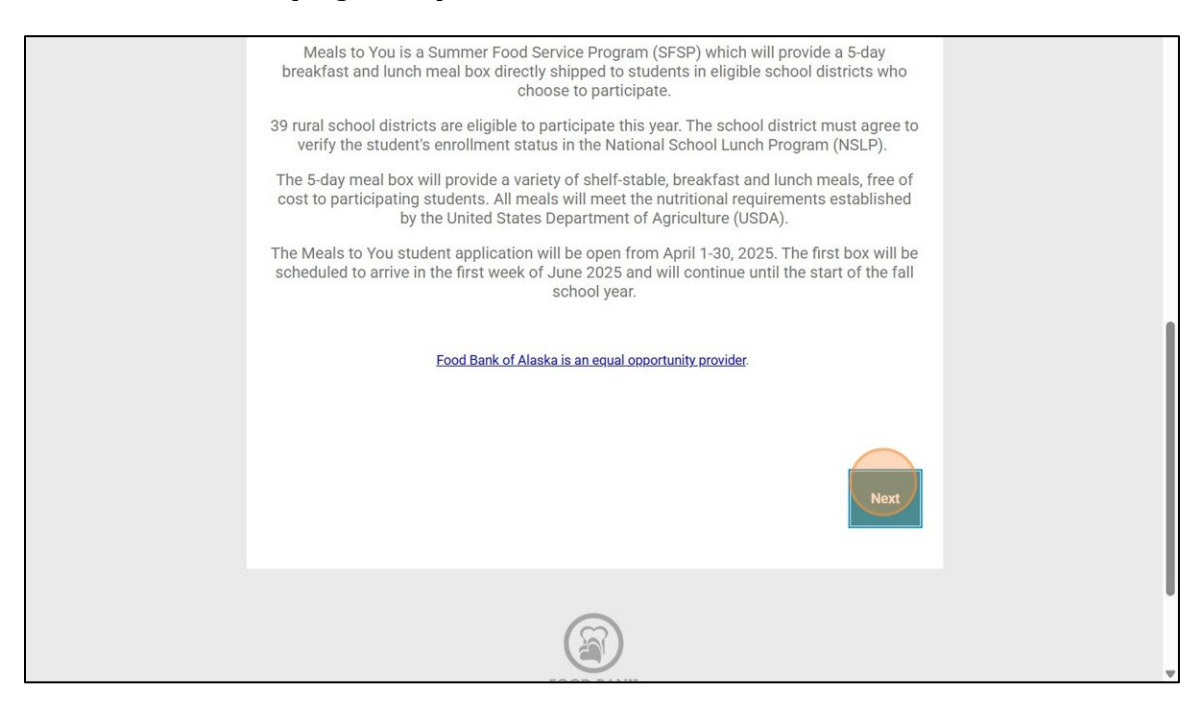

#### 3. Read program details and then click next

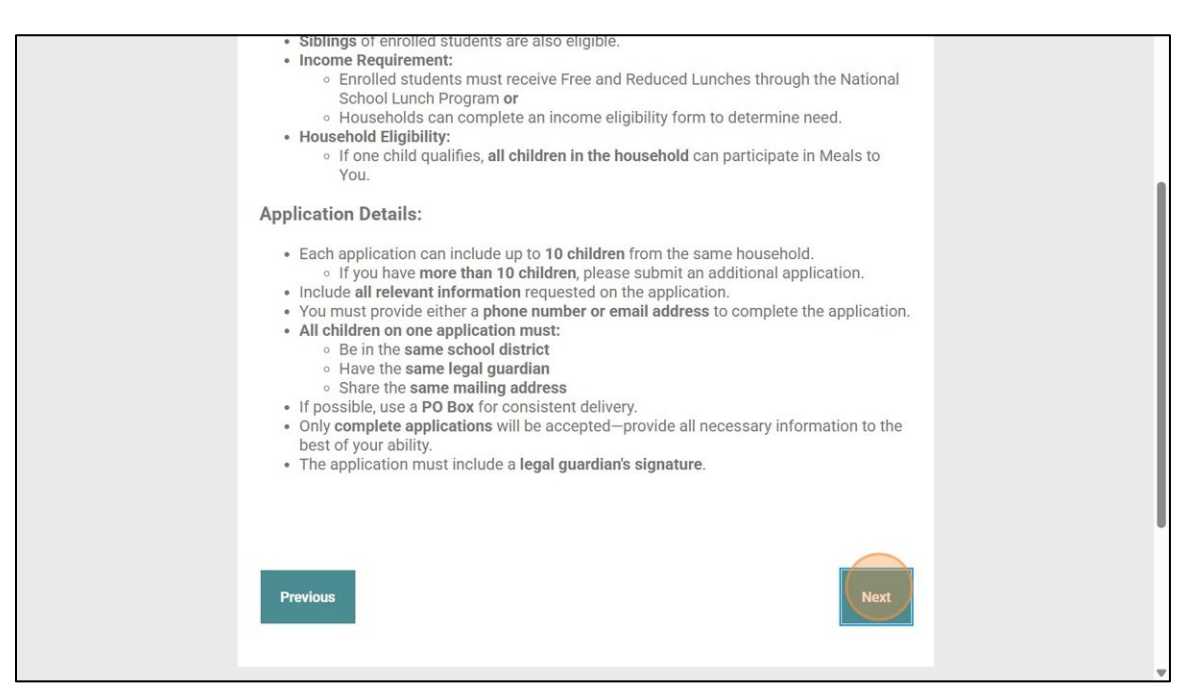

 Type in number of children in household eligible for the MTY 2025 Program. The total number of children 18 years old and under. Scroll or type in your children's school district Type in the legal guardian's first and last name

| House                                                                                                    | ehold Information   |
|----------------------------------------------------------------------------------------------------|---------------------|
| Number of eligible children in th                                                                                                    | ne household*       |
| <sup>2</sup> School District of Students in ho                                                                                                    | ousehold*           |
| Nome Public Schools<br>North Slope Borough School District<br>Northwest Arctic Borough School District<br>Petersburg School District<br>Saint Mary's School District |                     |
| Name of Legal Guardian *                                                                                                    |                     |
| First Name                                                                                                    | Last Name           |
|                                                                                                    | ng contact mothods* |
| Provide at least 1 of the followin                                                                                                    | ing contact methods |

5. Please provide either an email or phone number of the legal guardian for contact purposes.

| School District of Students in household* Nome Public Schools North Slope Borough School District North Slope Borough School District Deterschure School District |  |
|----------------------------------------------------------------------------------------------------|--|
| Nome Public Schools North Slope Borough School District Northwest Arctic Borough School District Betarchurg School District                                       |  |
| Saint Mary's School District                                                                                                    |  |
| Name of Legal Guardian *                                                                                                    |  |
| Rachel McPherson                                                                                                    |  |
| Provide at least 1 of the following contact methods*  Phone Number Fimail Address *Email preferred Household Mailing Address (PO Box if available)*               |  |

6. Type in email or phone number

| Number of eligible child                                                                                                    | Iren in the household*      |  |
|----------------------------------------------------------------------------------------------------|-----------------------------|--|
| 2                                                                                                    |                             |  |
| School District of Stude                                                                                                    | nts in household*           |  |
| Nome Public Schools<br>North Slope Borough School Distr<br>Northwest Arctic Borough School<br>Petersburg School District<br>Saint Mary's School District | ict<br>District             |  |
| Name of Legal Guardia                                                                                                    | n*                          |  |
| Rachel                                                                                                    | McPherson                   |  |
| First Name                                                                                                    | Last Name                   |  |
| Provide at least 1 of the                                                                                                    | following contact methods*  |  |
| Phone Number                                                                                                    |                             |  |
| Email Address                                                                                                    |                             |  |
| *Email preferred                                                                                                    |                             |  |
| Guardian Email                                                                                                    |                             |  |
|                                                                                                    |                             |  |
|                                                                                                    |                             |  |
|                                                                                                    |                             |  |
| Household Mailing Add                                                                                                    | ress (PO Box if available)* |  |

7. Next please provide the household mailing address. Where to send the meal boxes.

| of Legal Guardian *                |                                                                                                    |                                                                                                    |                                                                                                    |
|------------------------------------|----------------------------------------------------------------------------------------------------|----------------------------------------------------------------------------------------------------|----------------------------------------------------------------------------------------------------|
|                                    |                                                                                                    |                                                                                                    |                                                                                                    |
|                                    | McPherson                                                                                                    |                                                                                                    |                                                                                                    |
| me                                 | Last Name                                                                                                    |                                                                                                    |                                                                                                    |
| le at least 1 of the following cor | tact methods*                                                                                                    |                                                                                                    |                                                                                                    |
| e Number                           |                                                                                                    |                                                                                                    |                                                                                                    |
| Address                            |                                                                                                    |                                                                                                    |                                                                                                    |
| preferred                          |                                                                                                    |                                                                                                    |                                                                                                    |
| ian Email                          |                                                                                                    |                                                                                                    |                                                                                                    |
| .mcpherson@gmail.com               |                                                                                                    |                                                                                                    |                                                                                                    |
| held Mailing Address (PO Pay i     | f available\*                                                                                                    |                                                                                                    |                                                                                                    |
| enoid Mailing Address (FO Box I    | ravailable)"                                                                                                    |                                                                                                    |                                                                                                    |
|                                    |                                                                                                    |                                                                                                    |                                                                                                    |
| hold Mailing Address Line 2 (or    | ntional)                                                                                                    |                                                                                                    |                                                                                                    |
| anoid Maining Address Line 2 (of   |                                                                                                    |                                                                                                    |                                                                                                    |
|                                    |                                                                                                    |                                                                                                    |                                                                                                    |
| hold Mailing Address- City *       |                                                                                                    |                                                                                                    |                                                                                                    |
| and walling Address only           |                                                                                                    |                                                                                                    |                                                                                                    |
|                                    |                                                                                                    |                                                                                                    |                                                                                                    |
| hold Mailing Address- State *      |                                                                                                    |                                                                                                    |                                                                                                    |
|                                    | me<br>e at least 1 of the following con<br>e Number<br>Maddress<br>referred<br>ian Email<br>mepherson@gmail.com<br>shold Mailing Address (PO Box i<br>shold Mailing Address Line 2 (op<br>shold Mailing Address City * | McPherson   me   Last Name   e at least 1 of the following contact methods*   e Number   IAddress   referred   ian Email   mepherson@gmail.com   shold Mailing Address (PO Box if available)* shold Mailing Address Line 2 (optional) shold Mailing Address- City * shold Mailing Address- State * | McPherson   me   Last Name   e at least 1 of the following contact methods*   e Number   IAddress   referred   ian Email   mepherson@gmail.com   whold Mailing Address (PO Box if available)* whold Mailing Address Line 2 (optional) whold Mailing Address- City * whold Mailing Address- State * |

8. Please provide all the information -Address, City, State and Zip code

| Provide at least 1 of the following contact methods*                        | 1 |
|-----------------------------------------------------------------------------|---|
| Phone Number                                                                |   |
| 🗹 Email Address                                                             |   |
| *Email preferred                                                            |   |
| Guardian Email                                                              |   |
| gillian.v.mcpherson@gmail.com                                               |   |
| Household Mailing Address (PO Box if available)*                            |   |
| Po Box 123                                                                  | ł |
| Household Mailing Address Line 2 (optional)                                 |   |
| Household Mailing Address- City *                                           |   |
| Petersburg                                                                  |   |
| Household Mailing Address- <u>State *</u>                                   |   |
|                                                                             |   |
| Household Mailing Address -Zip Code *                                       |   |
|                                                                             |   |
| Continue to complete an information section for each child in the household | • |

9. Once all household information is complete-click next at the bottom of the page

|                                                                                      | - |
|--------------------------------------------------------------------------------------|---|
| Household Mailing Address- City *                                                    |   |
| Petersburg                                                                           |   |
| Household Mailing Address- State *                                                   |   |
| AK                                                                                   |   |
| Household Mailing Address -Zip Code *                                                |   |
| 99863                                                                                |   |
| Continue to complete an information section for each child in the household Previous |   |
| FOOD BANK                                                                            |   |

### 10. Add Child Information:

Please write in Child 1's first and last name Next date of birth: Write in "MM/DD/YYYY" of Child 1

| FOOD BANK<br>of ALASKA              | Î |
|-------------------------------------|---|
| Child 1 Information                 |   |
| Child 1 Name                        |   |
| MM/DD/YYYY                          |   |
| <ul> <li>Yes</li> <li>No</li> </ul> |   |
| School Name for Child 1             |   |

11. Next choose "yes" or "no" if the child is enrolled in school. At least one child in the household HAS to be enrolled in a participating school

| Avender McPherson<br>Test Name Last Name<br>hild 1 Date of Birth<br>08/09/2014 Isolarity enrolled in school?<br>Ves No<br>chool Name for Child 1 |                            |            |
|----------------------------------------------------------------------------------------------------|----------------------------|------------|
| Child 1 currently enrolled in school?                                                                                                    | Lavender                   | McPherson  |
| hild 1 Date of Birth 08/09/2014 Child 1 currently enrolled in school? Ves No Chool Name for Child 1                                              | irst Name                  | Last Name  |
| Child 1 currently enrolled in school?                                                                                                    | Child 1 Date of Birth      |            |
| Child 1 currently enrolled in school?<br>Yes<br>No                                                                                               | 08/09/2014                 |            |
|                                                                                                    | child 1 currently enrolled | in school? |

12. If enrolled, please pick which school Child 1 attends. Can search or scroll to find the school

| Child 1 Information                                                                                                    |  |
|----------------------------------------------------------------------------------------------------|--|
| Child 1 Name          Lavender       McPherson         First Name       Last Name         Child 1 Date of Birth       08/09/2014                                                                                                    |  |
| Is Child 1 currently enrolled in school?<br>● Yes<br>○ №<br>School Name for Child 1                                                                                                    |  |
| <ul> <li>Is Child 1 eligible or receive free or reduced price meals though the National School Lunch Program (NSLP) from their school?</li> <li>Yes</li> <li>No</li> <li>Child is not enrolled in School</li> <li>School does not participate in National School Lunch Program</li> </ul> |  |

13. Next choose option about the child's eligibility for free or reduced price meals through the Nation School Lunch Program. If uncertain please contact your school or school district.

| School Name for Child 1                                                                                                    |     |
|----------------------------------------------------------------------------------------------------|-----|
| Mitkof Middle School                                                                                                    |     |
| Is Child 1 eligible or receive free or reduced price meals though the Nation School Lunch Program (NSLP) from their school?                                                                                            | nal |
| Yes                                                                                                    |     |
| Yes<br>O No                                                                                                    |     |
| <ul> <li>Yes</li> <li>No</li> <li>Child is not enrolled in School</li> </ul>                                                                                                    |     |
| <ul> <li>Yes</li> <li>No</li> <li>Child is not enrolled in School</li> <li>School does not participate in National School Lunch Program</li> </ul>                                                                     |     |
| <ul> <li>Yes</li> <li>No</li> <li>Child is not enrolled in School</li> <li>School does not participate in National School Lunch Program</li> </ul> Does Child 1 have any dietary restrictions?                         |     |
| <ul> <li>Yes</li> <li>No</li> <li>Child is not enrolled in School</li> <li>School does not participate in National School Lunch Program</li> </ul> Does Child 1 have any dietary restrictions? <ul> <li>Yes</li> </ul> |     |

14. If the answer is "No"- child does **not receive** free or reduced price meals through the National School Lunch program they are **NOT** eligible for the MTY Program.

If the child's school **does not participate** in the National School Lunch program they need to reach out to the school and/or district to fill out an **income eligibility form**.

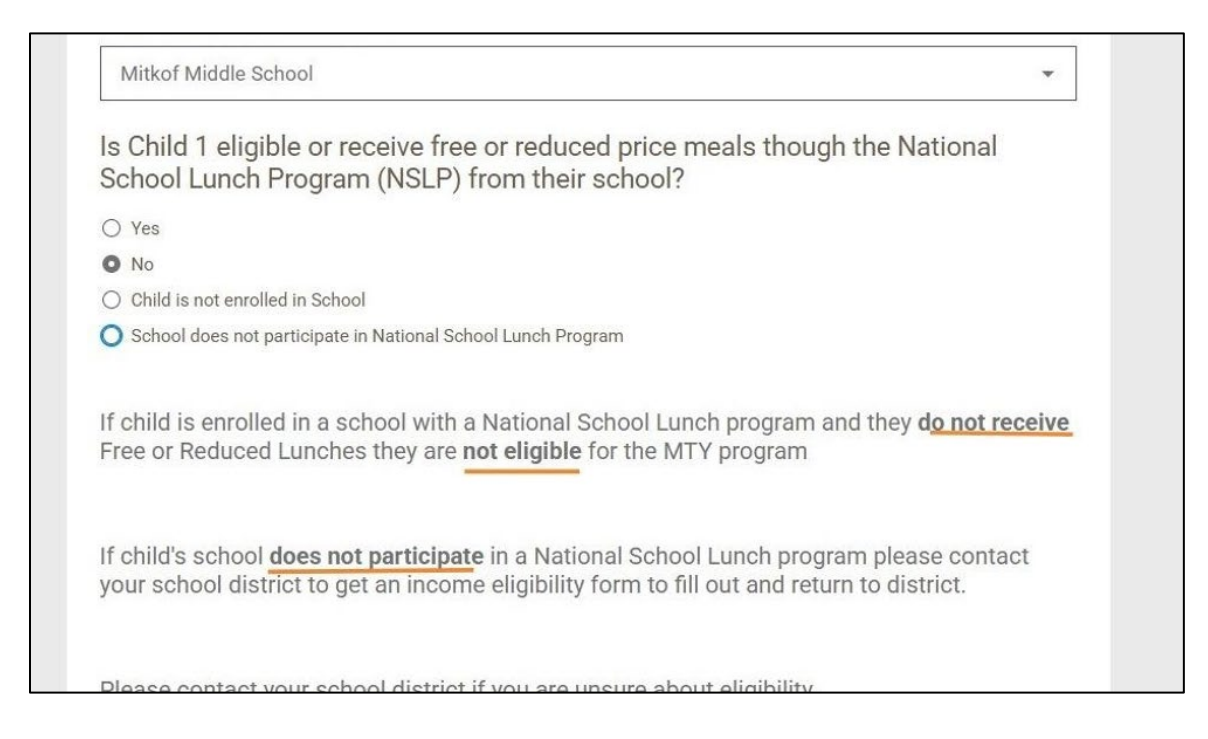

## 15. Next choose "yes" or "no" if Child 1 has any dietary restrictions

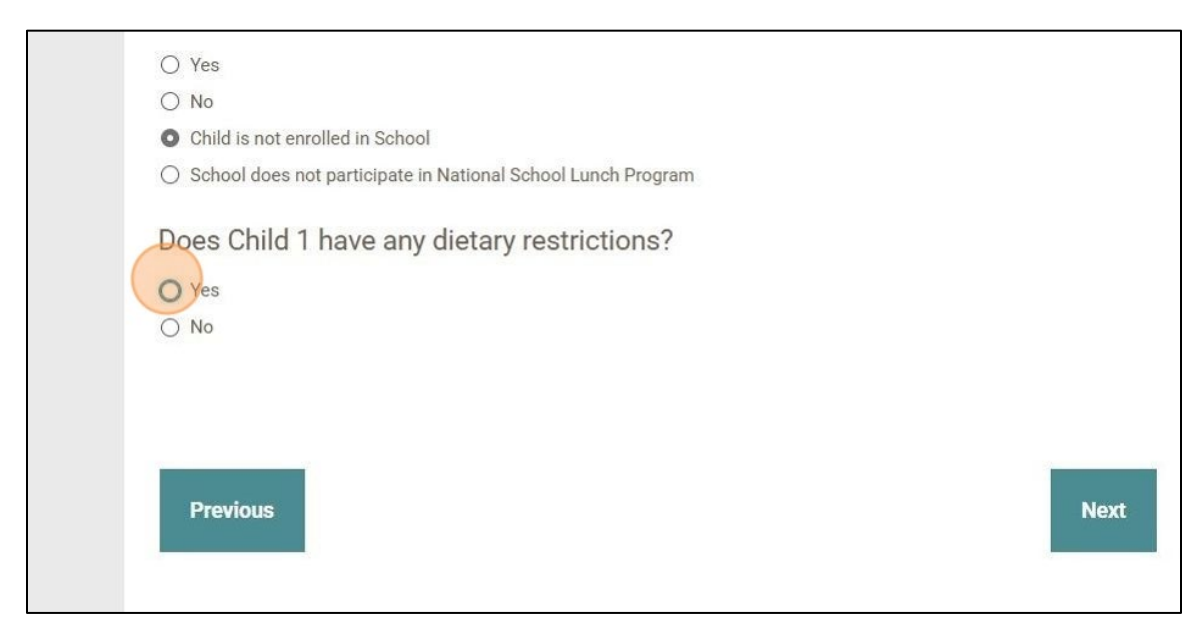

16. Select dietary accommodations needed for Child 1 if there are any

| Does Child 1 have any dietary restrictions?                                 |
|-----------------------------------------------------------------------------|
| O Yes                                                                       |
| ○ No                                                                        |
| Select from the list below the available dietary accommodations for Child 1 |
| Milk                                                                        |
| Peanuts                                                                     |
| Tree Nuts                                                                   |
| Fish                                                                        |
| Crustaceans (Shellfish)                                                     |
| U Wheat                                                                     |
| Soy                                                                         |
| Sesame                                                                      |
| C Other                                                                     |
|                                                                             |
|                                                                             |

17. Once all finished with Child 1 click "next" at the bottom of the page to repeat steps 10-16 per each child of the household.

| IS Child 1 eligible of receive free of reduced price meals though the National<br>School Lunch Program (NSLP) from their school?<br>Yes<br>No<br>Child is not enrolled in School<br>School does not participate in National School Lunch Program<br>Does Child 1 have any dietary restrictions?<br>Yes<br>No<br>Previous |  |
|----------------------------------------------------------------------------------------------------|--|
| EOOD BANK<br>of ALASKA<br>2192 Viking Dr<br>Anchorage, AK 99501<br>907-272-F00D<br>foodbankofalaska.org                                                                                                    |  |

18. Fill out all the children's information and then proceed to the agreement page

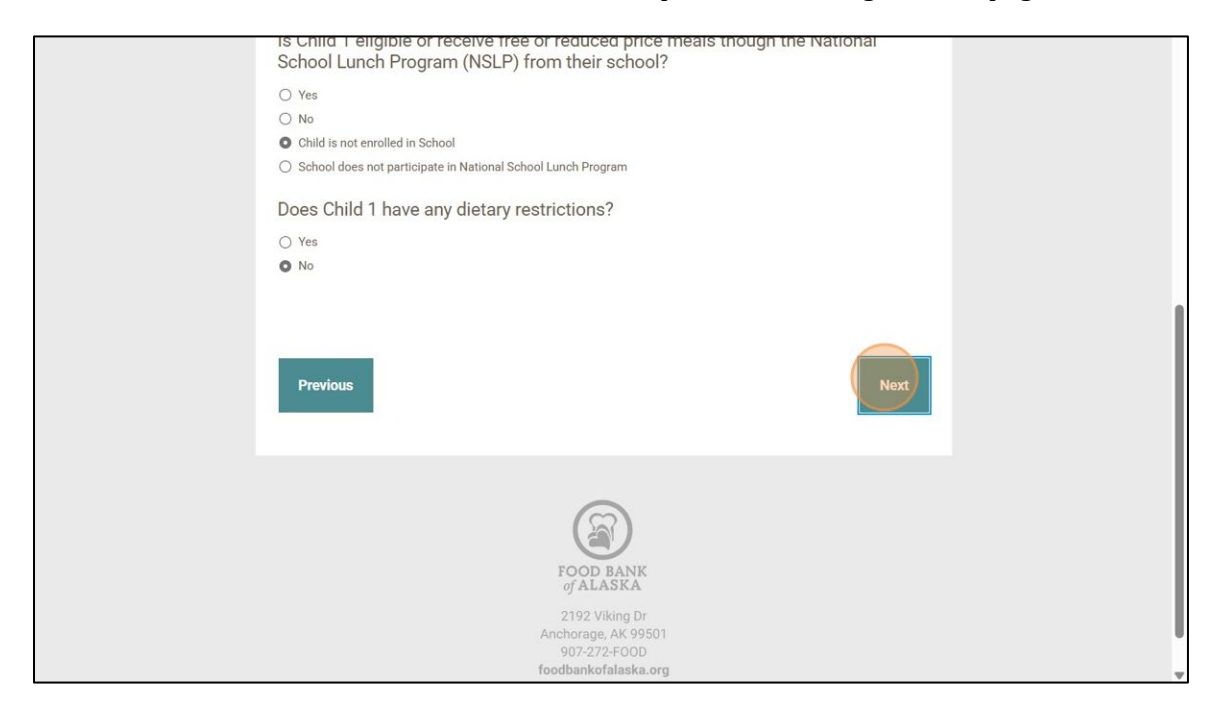

## 19. Read agreement and have legal guardian sign

| square. 4. Let's Get Started! Sign below to show you're on board with participating in the program. |
|----------------------------------------------------------------------------------------------------|
| Signature of legal Guardian                                                                         |
| A.S.                                                                                                |
| [clear]<br>Use your mouse or finger to draw your signature above                                    |
| Previous Submit Form                                                                                |
|                                                                                                    |

20. If email was given on application a submission email should be waiting in your inbox

| <del>\</del> |                                                                                                    | 1 of 18 | <        | > |  |
|--------------|----------------------------------------------------------------------------------------------------|---------|----------|---|--|
|              | Meals to You Application 2025 > Inbox ×                                                                                                    |         | <b>₽</b> | Ø |  |
| •            | Meal to You <noreply+9f86fdfbc3b85dd0@formstack.com></noreply+9f86fdfbc3b85dd0@formstack.com>                                                                                                    | (;;)    | 4        | : |  |
|              | Hello Rachel McPherson,                                                                                                    |         |          |   |  |
|              | Thank you for applying for the 2025 Meals to You (MTY) Program. Your application has been received for the 2 student your household, and will be verified by your school district. Once the verification is completed you can expect to receive your first meal box at the start of June. Mailing Address provided: Po Box 123 |         |          |   |  |
|              |                                                                                                    |         |          |   |  |
|              |                                                                                                    |         |          |   |  |
|              | Petersburg                                                                                                    |         |          |   |  |
|              | AK                                                                                                    |         |          |   |  |
|              | 99863                                                                                                    |         |          |   |  |
|              | If you need to make changes to your application, please fill out the Service Inquiry form here. You will need to p<br>unique application ID 1329708749.                                                                                                    |         |          |   |  |
|              | If you have any questions,                                                                                                    |         |          |   |  |
|              | Feel free to look at our website: https://foodbankofalaska.org/meals-to-you                                                                                                    |         |          |   |  |
|              | Email: mty@foobankofalaska.org or Call: 907-308-7601.                                                                                                    |         |          |   |  |
|              | We look forward to serving you this summer!                                                                                                    |         |          |   |  |
|              |                                                                                                    | -       |          |   |  |

21. The attachment to this email is a PDF with all the detail of the application to keep for your records

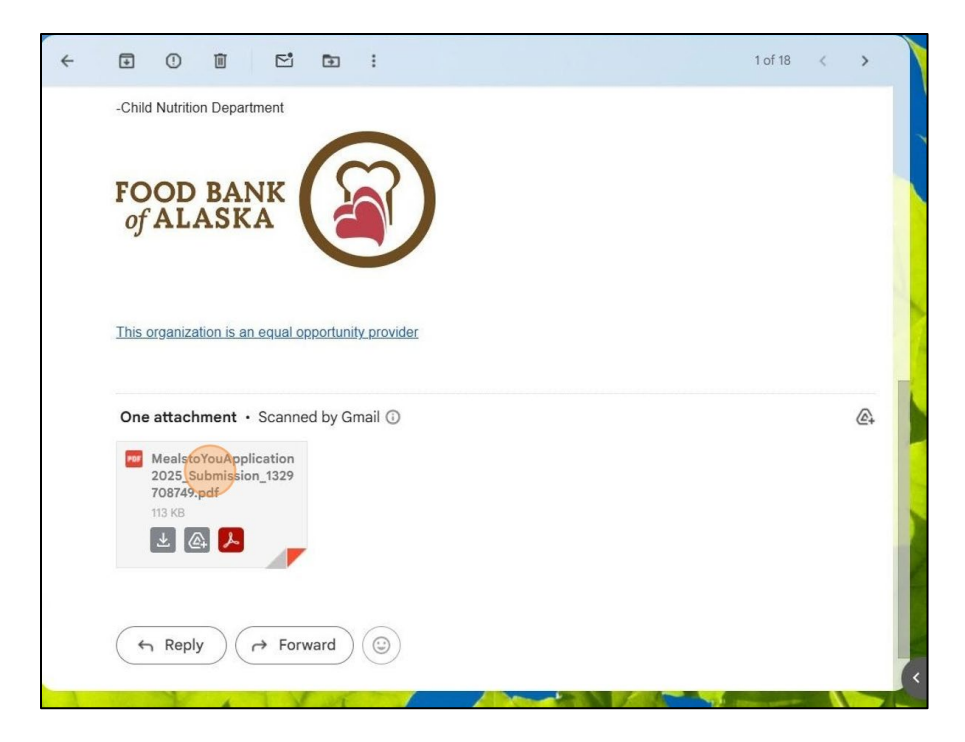

22. Thank you for applying for the MTY 2025 program

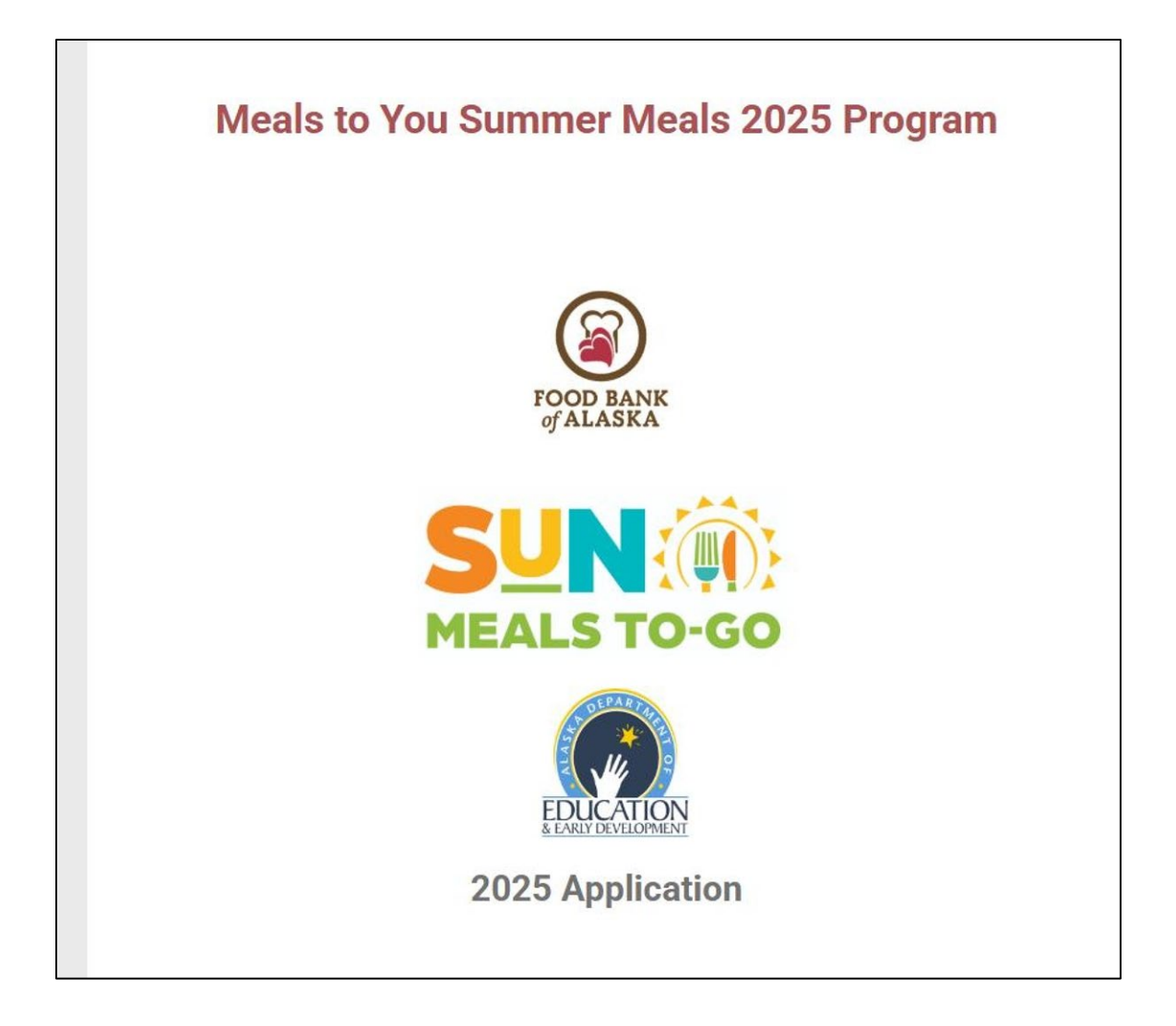